# **Evince Out of Stock Subscription**

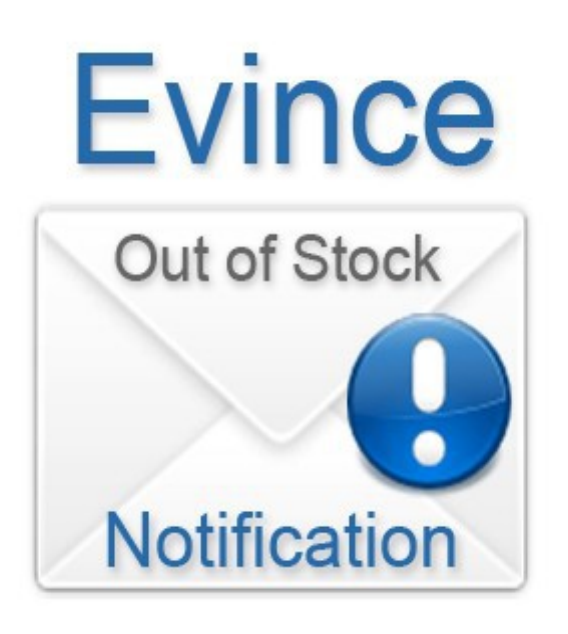

## **User Manual**

Support: <a href="mailto:support@evincedev.com">support@evincedev.com</a>

Page 1

## **Table of Contents-**

| -Introduction                | 3 |
|------------------------------|---|
| -Installation                | 3 |
| -Configure Extension         | 4 |
| -Front end view of extension | 5 |
| -Backend For Admin           | 6 |
| Duchena I of Frankrig        |   |

### **<u>1. Introduction-</u>**

This extension is use of out of stock product. If any product is out of stock you can send mail for subscribe for that particular product . below is the screen shot for how to work with this extension.

### 2. Installation-

#### **a :**

If you're using a custom theme package, you need to copy all the extension template, layout kin files to the corresponding folders of your custom theme package. Take files from the extension package (in the left column), and copy them to the corresponding folder on your Magento website (right column). Please see the list of folders to copy below:

| In the extension package              | Path in your Magento installation      |  |  |
|---------------------------------------|----------------------------------------|--|--|
| app/design/frontend/default/default/* | app/design/frontend/[package]/[theme]/ |  |  |
|                                       |                                        |  |  |

\* means that all subfolders and files of extension inside the folder need to be copied over to the custom theme folder

#### **b** :

<?php if (!\$\_product->isSaleable()): ?>

<?php echo \$this->getChildHtml('outofstocksubscription') ?>
<?php endif; ?>

Copy the above code and Paste this code inside your package file

app/design/frontend/[package]/[theme]/template/catalog/product/view.phtml

after your product detail main form or find this <//orm>

## **<u>3. Configure Extension-</u>**

After installation Go to Admin >> Configuration >> Out of Stock Subscription and set Enable field " yes" .

| Magento <sup>-</sup> Admin Panel               |                                                                      |                                 |  |  |  |  |  |
|------------------------------------------------|----------------------------------------------------------------------|---------------------------------|--|--|--|--|--|
| Dashboard Sales Catalog                        | Customers Promotions Newsletter                                      | CMS Faques Collectiveaction Our |  |  |  |  |  |
| Current Configuration Scope:<br>Default Config | Evince Out of Stock Notification<br>Evince Out of Stock Notification | Select Yes for Enable extension |  |  |  |  |  |
| Configuration                                  | Enabled                                                              | Yes V                           |  |  |  |  |  |
| CATALOG                                        | Email Template                                                       | Out of Stock Subscription Mail  |  |  |  |  |  |
| Evince Out of Stock Notification               |                                                                      |                                 |  |  |  |  |  |
| Newsletter                                     | Go To System -> Configuration - > Catalog - > Evince Out Of          |                                 |  |  |  |  |  |
| Customer Configuration                         | Stock Notification                                                   |                                 |  |  |  |  |  |
| Wishlist                                       |                                                                      |                                 |  |  |  |  |  |
| Promotions                                     |                                                                      |                                 |  |  |  |  |  |
| Persistent Shopping Cart                       |                                                                      |                                 |  |  |  |  |  |

### 2. Front end view of extension-

If any product is out of stock, then u can see one email box on product detail page like above screen . you can send email for subscribe that product.

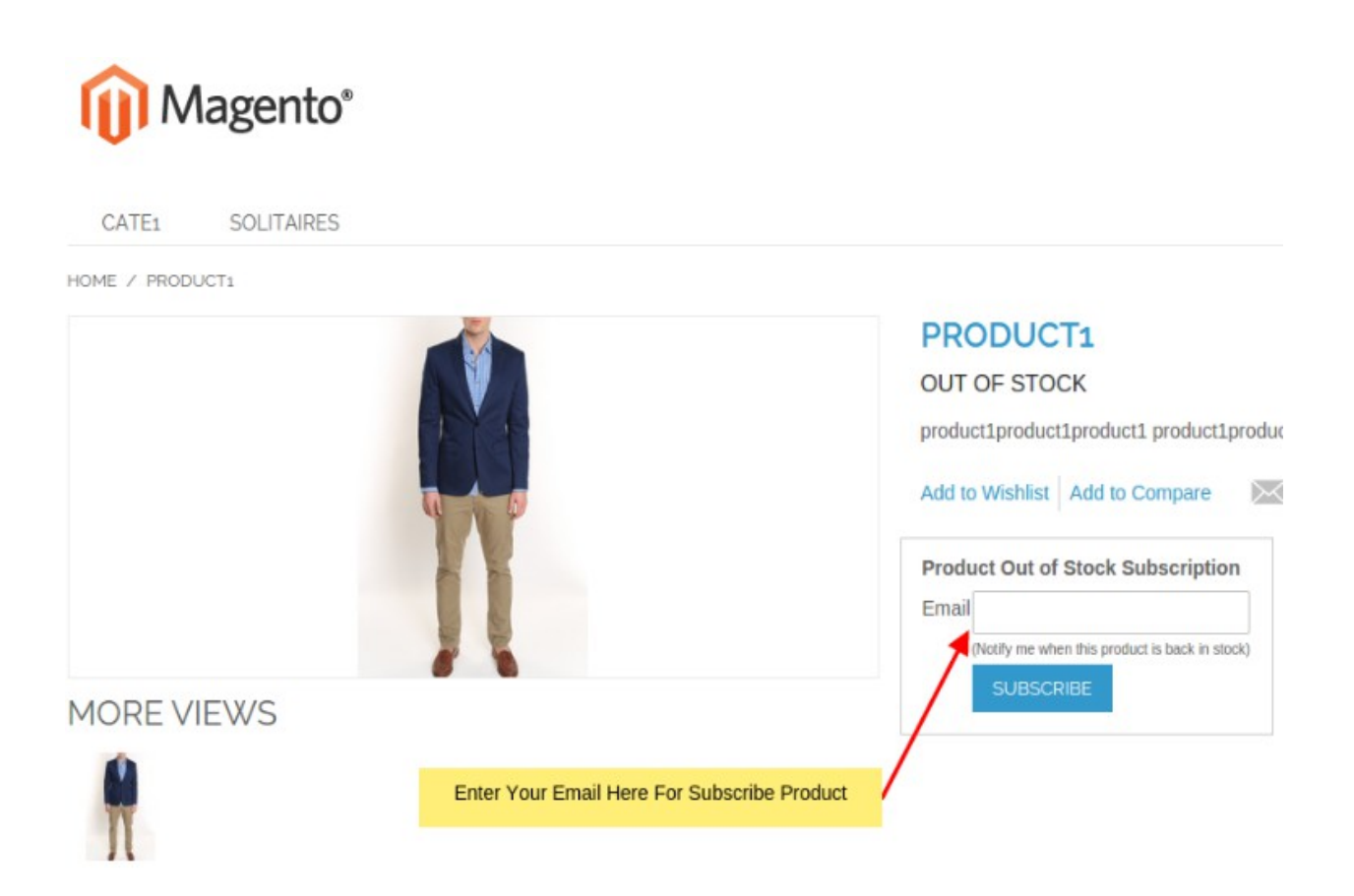

### 4. Backend For Admin-

Go to Admin >> Subscription for view list of subscribers emails .below is the screen shot for subscribers list.

| n Magento <sup>-</sup> Admin Panel                                                                                                    |                           |                             | Global Record Search   | Logged in as admin       | Monday, April 13, 2015   <u>Log Out</u> |  |
|----------------------------------------------------------------------------------------------------|---------------------------|-----------------------------|------------------------|--------------------------|-----------------------------------------|--|
| Dashboard Sales Catalog Custom                                                                                                    | ers Promotions Newsletter | CMS Faques Collectiveaction | Our Team Testimony Sho | wgallery Reports System  | Evince Notification (?) Get             |  |
|                                                                                                    |                           |                             |                        | <b></b>                  | help for                                |  |
|                                                                                                    |                           |                             |                        |                          | this page                               |  |
| Evince Out of Stock Notification         Page [] 1 [] of 1 pages   View 20 • per page   Total 1 records found         Reset Filter       Search |                           |                             |                        |                          |                                         |  |
| Email                                                                                                    | Product ID                | SKU                         | Product Name           | Subscribed On            | Action                                  |  |
|                                                                                                    | From:                     |                             |                        | From: 📰                  |                                         |  |
|                                                                                                    | To :                      |                             |                        | То: 🗾                    |                                         |  |
| vishal@evincedev.com                                                                                                    | 41                        | 8 wbk003c                   | Tori Tank              | Apr 12, 2015 11:07:49 PM | Delete                                  |  |